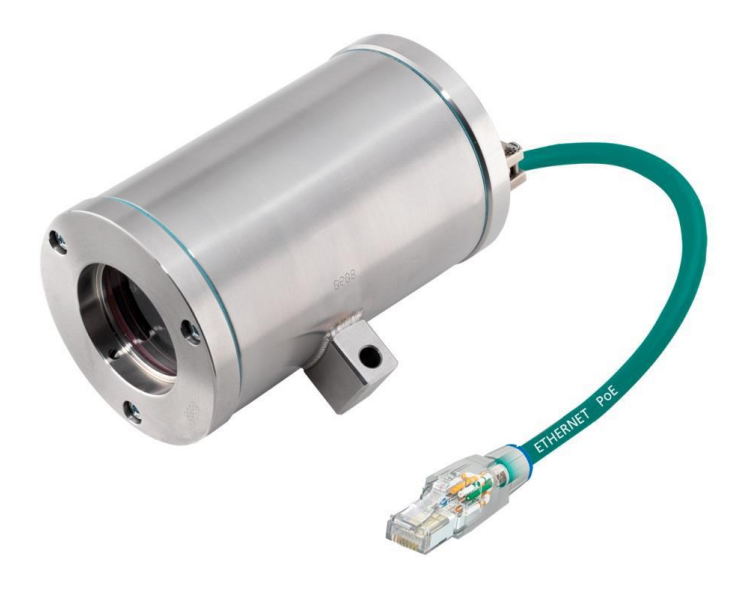

# ToughCam<sup>®</sup> IP

# User manual

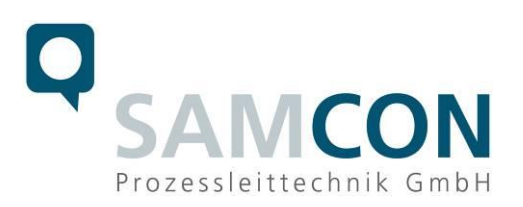

![](_page_1_Picture_0.jpeg)

#### Content

| 1 | Doc                                                                                     | cument Overview                                                                                                    | 4                          |
|---|-----------------------------------------------------------------------------------------|----------------------------------------------------------------------------------------------------|----------------------------|
| 2 | Тес                                                                                     | hnical Data                                                                                                    | 5                          |
|   | 2.1<br>2.2<br>2.3<br>2.4<br>2.5<br>2.6<br>2.7                                           | Electrical parameters<br>System cable SKDxx<br>Sensor<br>Processor<br>Lens<br>Streaming<br>Parameterization                                                                                                    | 5<br>5<br>5<br>5<br>6<br>6 |
|   | 2.8                                                                                     | Network                                                                                                    | 6                          |
| 3 | 2.9<br>Illus                                                                            | stration of the model key                                                                                                    |                            |
| 4 | Con                                                                                     | nmissioning                                                                                                    | 9                          |
|   | 4.1<br>4.2<br>4.2.1<br>4.2.2<br>4.2.3<br>4.3<br>4.3<br>4.3.1<br>4.3.2<br>4.3.3<br>4.3.4 | Step 1: Installation.   Step 2: Electrical connection   Potential equalization.   Power supply & protection   Tests prior to switching on voltage   Step 3: Adjusting the picture   Work preparation   Opening the housing.   Adjusting the focus   Closing of the housing |                            |
| 5 | Net                                                                                     | work access and visualization                                                                                                    | 18                         |
|   | 5.1<br>5.2<br>5.3                                                                       | Browser support<br>Assigning the IP address<br>Password assignment                                                                                                    |                            |
| 6 | Mai                                                                                     | ntenance / Servicing / Alterations                                                                                                    | 21                         |
| 7 | Rep                                                                                     | pairs and Maintenance                                                                                                    | 21                         |
| 8 | Disp                                                                                    | posal / Recycling                                                                                                    | 21                         |
| 9 | Drav                                                                                    | wings                                                                                                    | 22                         |

![](_page_2_Picture_0.jpeg)

# Table of Figures

| Figure 1.1 Document overview                          | 4   |
|-------------------------------------------------------|-----|
| Figure 4.1 Potential equalization T03-VA and T03-AL   | 9   |
| Figure 5.2 ToughCam IP – T03-VA-B-XXX-K-N             | .10 |
| Figure 5.3 ToughCam IP – T03-VA-B-XXX- <u>P</u> -N    | .10 |
| Figure 4.4 ToughCam IP – RJ45 pin assignment          | .12 |
| Figure 4.5 ToughCam IP – SKDxx Pin assignment         | .12 |
| Figure 4.6 Opening of the stainless steel housing (1) | .14 |
| Figure 4.7 Opening of the stainless steel housing (2) | .15 |
| Figure 4.8 Opening of the AL housing                  | .15 |
| Figure 4.9 Lens and circuit board of the ToughCam IP  | .16 |
| Figure 4.10 Mechanical adjustment of the ToughCam IP  | .16 |
| Figure 4.11 Axis IP Utility                           | .19 |

## **Revision history**

| Product: | ToughCam <sup>®</sup> IP              |
|----------|---------------------------------------|
| Title:   | User manual ToughCam <sup>®</sup> IP  |
| DocId.   | 140523-PT03BA-TG-ToughCam IP_en_rev01 |
| Author:  | DiplIng. Thiemo Gruber                |
| Date:    | May 27, 2014                          |

| Rev Index | Date         | Name      | Comments                    |
|-----------|--------------|-----------|-----------------------------|
| 00        | May 27, 2014 | T. Gruber | Compilation of the document |
| 01        | Aug 26, 2014 | T. Gruber | Several additions           |

![](_page_3_Picture_0.jpeg)

#### **1** Document Overview

![](_page_3_Figure_2.jpeg)

Figure 1.1 Document overview

The present document is marked in red.

![](_page_4_Picture_0.jpeg)

### 2 Technical Data

#### 2.1 Electrical parameters

| Power supply:        | PoE, IEEE 802.3af class 1 |
|----------------------|---------------------------|
| Reference power:     | max. 48 V DC              |
| Maximum power input: | 3.84 W                    |
| Input current:       | 350 mA                    |

#### 2.2 System cable SKDxx

| Outer diameter:  | 8.7 ± 0.3 mm                                                               |
|------------------|----------------------------------------------------------------------------|
| Bending radius:  | 100 mm                                                                     |
| Data connection: | 4 x 2 x AWG22/1 CAT.6a                                                     |
| Characteristics: | Halogen free, flame retardant, UV resistant, chemical resistance, shielded |
|                  | (see <u>www.samcon.eu</u> ; data sheet SKD01)                              |
| Interface:       | P version: RJ-45 10BASE-T/100BASE-TX PoE                                   |
|                  | K version: Single Conductor, twisted-pair                                  |
|                  | 10BASE-T/ 100BASE-TX PoE                                                   |

#### 2.3 Sensor

| Туре:                        | 1/4" RGB CMOS, progressive scan |
|------------------------------|---------------------------------|
| Effective sensor resolution: | 1 Megapixel, 1280x800 (16:10)   |
| Light sensitivity:           | 1 – 100000 lux, F2.0            |

#### 2.4 Processor

| Storage: | 128 MB RAM, 128 MB Flash |
|----------|--------------------------|

#### 2.5 Lens

| Туре:          | 2.8 mm, F2.0, fixed                      |
|----------------|------------------------------------------|
| Angle of view: | 80° horizontally, 50° vertically (16:10) |
| Shutter time:  | 1/25000 s to 1/6 s                       |

![](_page_5_Picture_0.jpeg)

#### 2.6 Streaming

| Video compression:<br>Frame rate: | H.264 (MPEG-4 Part 10/AVC), Motion JPEG<br>25 fps (Net freq. 50 Hz) /H.264, Motion JPEG<br>30 fps (Net freq. 60 Hz) /H.264, Motion JPEG<br>30 fps /MPEG-4 Part 2                                                                                        |
|-----------------------------------|----------------------------------------------------------------------------------------------------|
| Functions:                        | Several, individually configurable streams in<br>H.264 and Motion JPEG, controllable frame rate<br>and bandwidth, VBR/ CBR H.264, digital PTZ,<br>pre-positioning, guard tour surveillance, Edge<br>Storage (Network Attached Storage or<br>File-Sever) |

#### 2.7 Parameterization

| Picture settings:                | Compression, color, brightness, sharpness,<br>contrast, white balance, exposure control,<br>exposure zones, backlight balance, fine adjust-<br>ment at low light, picture rotation and mirroring,<br>text and picture overlay, private zone masking |  |
|----------------------------------|----------------------------------------------------------------------------------------------------|--|
| Intelligent Video:               | Video motion recognition, active manipulation<br>alarm<br>Intelligent Video<br>Data upload: FTP, HTTP, network clearance and<br>e-mail notification: E-mail, HTTP and TCP, pre<br>and post alarm, video buffer, recording on local<br>storage       |  |
| Event trigger:<br>Event actions: |                                                                                                    |  |
| 2.8 Network                      |                                                                                                    |  |
| Security:                        | Password protection, IP address filter, HTTPS access encryption, IEEE 802.1X network access control, digest authentication, user access protcol                                                                                                    |  |
| Supported protocols:             | IPv4/v6, http, QoS Layer 3 DiffServ, FTP, SMTP,<br>Bonjour, UPnP, SNMPv1/v2c/v3 (MIB-II), DNS,<br>DynDNS, NTP, RTSP, RTP, TCP, UDP, IGMP,<br>RTCP, ICMP, DHCP, ARP, SOCKS                                                                           |  |

![](_page_6_Picture_0.jpeg)

#### 2.9 Other technical data

| Permissible ambient temperature:    | -5° C to +50° C                                                                                                    |
|-------------------------------------|----------------------------------------------------------------------------------------------------|
| Protection level EN 60529/IEC 529:  | IP 67                                                                                                    |
| Housing material:                   | Aluminum die cast or<br>V2A Stainless steel 1.4301 (standard) or<br>V4A Stainless steel 1.4401 (customized)<br>V4A Stainless steel 1.4404 (customized)                   |
| Glass material:                     | Borosilicate glass                                                                                                    |
| Weight:                             | 2100 g (Stainless steel T03-VA)<br>1900 g (Aluminum housing T03-AL)                                                                                                    |
| Dimensions (L x D <sub>max</sub> ): | 128 mm x 79 mm with K1 flange<br>141 mm x 79 mm with K2 flange<br>(stainless steel T03-VA without cable gland)<br>163mm x 98 mm<br>(Aluminum T03-AL without cable gland) |

![](_page_7_Picture_0.jpeg)

#### 3 Illustration of the model key

The following model options are currently available for the ToughCam IP:

| Product name | Model options |                               |                                    |                               |                              |                              |
|--------------|---------------|-------------------------------|------------------------------------|-------------------------------|------------------------------|------------------------------|
|              | ATEX<br>Type  | Housing option <sup>(1)</sup> | Explosion-<br>group <sup>(2)</sup> | Meter<br>SKD01 <sup>(3)</sup> | Cable termin. <sup>(4)</sup> | Temp.<br>range <sup>5)</sup> |
| ToughCam IP  | T03-          | VA-                           | 0                                  | 005-                          | K-                           | Ν                            |
|              | T03-          | VA-                           | 0                                  | 005-                          | P-                           | Ν                            |
|              | T03-          | VA-                           | 0                                  | 005-                          | K-                           | Ν                            |
|              | T03-          | VA-                           | 0                                  | 005-                          | P-                           | Ν                            |
|              | T03-          | AL-                           | 0                                  | 005-                          | K-                           | Ν                            |
|              | T03-          | AL-                           | 0                                  | 005-                          | P-                           | Ν                            |
|              | T03-          | AL-                           | 0                                  | 005-                          | K-                           | Ν                            |
|              | T03-          | AL-                           | 0                                  | 005-                          | P-                           | Ν                            |

\*all model options are available in stainless steel and aluminum housing with K1 or K2 supply flange (q.v. chapter 9 – technical drawings)

- (1) VA = Execution in stainless steelAL = Execution in aluminum die cast
- (2) 0 = Execution without explosion protection
- (3) Length of the connection line in meter (001 100)(5 meter is the standard length)
- K = Terminal block connection (standard) The cable insulation is stripped to the twisted-pair strand (ca. 5 cm), including the shield. The individual strands are stripped at the end (ca. 0.5 cm). The fixed Cu inner conductor is blank to allow connecting the camera to the terminal block
  - P = <u>P</u>lug connection The cable is equipped with an RJ-45 network plug (heavy duty), AWG 26-22. Type: Weidmueller IE-PS-RJ45-FH-BK, pin assignment according to T568B
- (5)  $N = \underline{N}$  ormal temperature (-5° C to +50° C)

![](_page_8_Picture_0.jpeg)

### 4 Commissioning

#### 4.1 Step 1: Installation

Install the ToughCam<sup>®</sup> IP at the desired location.

#### 4.2 Step 2: Electrical connection

![](_page_8_Picture_5.jpeg)

Attention! The electrical connection of the equipment must be executed by qualified personnel only!

![](_page_8_Picture_7.jpeg)

#### Attention!

It is mandatory that the housing of the ToughCam<sup>®</sup> Series has to be grounded via a PE-connection!

The ToughCam<sup>®</sup> IP is delivered with an electrical connection cable type SKDxx (<u>System</u> Kabel <u>Digital</u>). The maximum cable length is 100m and can be determined individually to reflect the particular customer specifications.

The ToughCam<sup>®</sup> IP is manufactured with a pigtail reflecting the desired cable length. Depending on the model option, the ending of the camera's cable connection is either stripped to the blank Cu conductors or furnished with a plug.

#### 4.2.1 Potential equalization

![](_page_8_Picture_13.jpeg)

Figure 4.1 Potential equalization T03-VA and T03-AL

![](_page_9_Picture_0.jpeg)

Depending on the housing execution, the equipment's potential equalization is to be carried out at the place indicated in above figure. The profile of the potential equalization has to reflect the national grounding instructions (min. 4mm<sup>2</sup>).

Connection table:

| Potential: | <b>Color</b> (IEC 60757) | Profile                   | Comment |
|------------|--------------------------|---------------------------|---------|
| PA         | GN/YE                    | 4 mm <sup>2</sup> (fixed) |         |

#### 4.2.2 Power supply & protection

![](_page_9_Picture_5.jpeg)

```
Figure 5.2 ToughCam IP – T03-VA-B-XXX-K-N
```

![](_page_9_Picture_7.jpeg)

Figure 5.3 ToughCam IP – T03-VA-B-XXX-P-N

![](_page_10_Picture_0.jpeg)

The green patch cable SKDxx disposes of 8 conductors used for the data transfer with other network devices as well as to power the camera.

In order to guarantee the power supply of the ToughCam IP, a PoE (Power over Ethernet) capable component has to be available (e.g. a PoE Switch, a PoE Injector, or Midspan) which meets the specification IEEE 802.3af of the power class 1 (0.44 - 3.84 W). An 100 Mbit Ethernet Connection (100BASE-TX) is used for the ToughCam IP's data transfer.

In case the camera disposes of a plug, (figure 4.3) it has to be plugged into the associated slot of the network device. Due to the design, a faulty connection or pin assignment is not possible. The network device can already be supplied with power, prior to connecting it to the camera, hence there is no "power ON" priority which has to be observed. It is also allowed to separate and re-connect the ToughCam IP from the network when in operation or when interacting with the visualization software (hot plugging).

If the ToughCam IP's pigtail has a single conductor termination (figure 4.2) it is mandatory to observe the correct pin assignment on the terminal block. To do so, the potentials of the ToughCam IP have to be connected to the corresponding conductors of the network device. Hence the conductors of the twisted pair cable have to be connected to the conductors with identical color code.

The pin assignment of the SKDxx is in accordance with the standard EIA/TIA-568B for 100BaseTX with PoE according to 802.3af and is executed as follows:

| Pin/        | Color       | Plug contact | Profile              | Comments                     |
|-------------|-------------|--------------|----------------------|------------------------------|
| Potential   | (IEC 60757) | (TIA-568B)   |                      |                              |
|             |             |              |                      |                              |
| Tx+         | WS/OR       | 1            | 0.64 mm <sup>2</sup> | Solid Conductor              |
| Tx-         | OR          | 2            | 0.64 mm <sup>2</sup> | Solid Conductor              |
| Rx+         | WS/GN       | 3            | 0.64 mm <sup>2</sup> | Solid Conductor              |
| PoE 48 VDC  | BL          | 4            | 0.64 mm <sup>2</sup> | Solid Conductor              |
| PoE 48 VDC  | WS/BL       | 5            | 0.64 mm <sup>2</sup> | Solid Conductor              |
| Rx-         | GN          | 6            | 0.64 mm <sup>2</sup> | Solid Conductor              |
| PoE Gnd     | WS/BR       | 7            | 0.64 mm <sup>2</sup> | Solid Conductor              |
| PoE Gnd     | BR          | 8            | 0.64 mm <sup>2</sup> | Solid Conductor              |
| Shield/ GND | SW          | 0            | NA                   | Braids of tinned copper wire |
|             |             |              |                      | p=0.13mm (AWG 36)            |

Connection table:

Sheath: PUR, green (similar RAL 6018), Q<sub>A</sub>=8.7 mm, halogen free, flame retardant, UV stable, chemical resistance

![](_page_11_Picture_0.jpeg)

![](_page_11_Figure_1.jpeg)

Figure 4.4 ToughCam IP - RJ45 pin assignment

Particularly in EMC critical environments, it is necessary to make sure that the cable shield is grounded on side of the terminal block (q.v. figure 4.2 – pin with black shrink hose and ferrules).

![](_page_11_Figure_4.jpeg)

Figure 4.5 ToughCam IP – SKDxx Pin assignment

An additional safeguarding of the power supply is not necessary. The power supply is executed by the PoE network device via an electronic with intelligent set-up. The camera as well as the connection is permanently monitored in order to avoid any failure or defects in case of a short-circuit fault.

![](_page_12_Picture_0.jpeg)

#### 4.2.3 Tests prior to switching on voltage

![](_page_12_Picture_2.jpeg)

Attention!

Prior to commissioning, all tests as indicated by the national regulations have to be executed. In addition, it is mandatory that the proper functioning of the operating device in accordance with this user manual and all other applicable regulation has been executed.

![](_page_12_Picture_5.jpeg)

#### Attention!

Incorrect installation and operation of the camera may lead to a loss of warranty!

#### 4.3 Step 3: Adjusting the picture

This step is only necessary in case the picture's default settings (angle, focus, iris, or backlight settings) do not deliver a suitable picture quality.

Lens data:

| Lens                       | F2.0, 2.8mm, fixed |
|----------------------------|--------------------|
| Aspheric technology        | No                 |
| Focal distance             | 2.8 mm             |
| Horizontally angle of view | 80°                |
| Iris Control               | No                 |
| MOD (Min. Object Distance) | 0.15 m             |

![](_page_12_Picture_12.jpeg)

#### Information!

If not determined differently, the default setting for the ToughCam<sup>®</sup> IP is set to a 16:10 picture size (1280x800). The focus range is set from 0.5 m to infinite. If desired, we customize the ToughCam<sup>®</sup> IP settings to reflect specific picture sizes (16:10, 16:9, 4:3) and object distances. Please advise accordingly at order placement.

![](_page_13_Picture_0.jpeg)

#### 4.3.1 Work preparation

![](_page_13_Picture_2.jpeg)

Attention! Please carry out any preoperational y

Please carry out any preoperational work carefully and in accordance with the applicable regulations.

Please consider that in order to carry out the applicable settings, a feedback regarding the picture quality is required. Please use appropriate devices (laptop, CCTV tester, walkie-talkie to the control room)

- Use appropriate tools
- Make sure you have a secure foothold
- Avoid static charge

#### 4.3.2 Opening the housing

In case it is necessary to adjust the picture, the housing has to be opened and after completion of the work securely tightened again. Please be very careful and follow thoroughly the steps of this manual.

#### Stainless steel housing (VA)

Loosen the three screws on the flange of the stainless steel housing. Avoid skin or clothing contact with the screw threads which disposes of LOCTITE (chemical basis: Dimethacrylatester) to secure the screws. It is not allowed to open the sight glass flange.

![](_page_13_Picture_13.jpeg)

Figure 4.6 Opening of the stainless steel housing (1)

![](_page_14_Picture_0.jpeg)

Carefully pull out the lead flange in a straight manner, ensuring that the board module does not tilt. Avoid skin and clothing contact with the cylindrical fit, the surface is treated with lubrication paste (oleaginous).

![](_page_14_Picture_2.jpeg)

Figure 4.7 Opening of the stainless steel housing (2)

#### Aluminum die cast housing (AL)

Loosen the three screws at the lock ring (glass flange) of the aluminum die cast housing and carefully take it off.

![](_page_14_Picture_6.jpeg)

Figure 4.8 Opening of the AL housing

![](_page_14_Picture_8.jpeg)

ATTENTION: Please make sure not to damage housing sealings

![](_page_15_Picture_0.jpeg)

#### 4.3.3 Adjusting the focus

The default focus of the ToughCam IP network camera is 0.5 m to infinite and usually no adjustment is necessary. In order to focus on objects in lesser distance, or in case the focus has not been adjusted correctly please follow the below steps:

- 1. Loosen the knurled screws of the focal lens (q.v. figure 4.10)
- 2. Turn the lens manually until desired quality in the "Live View" of the web browser has been achieved (q.v. chapter 5 "web browser access")
- 3. Tightly secure the knurled screws again

![](_page_15_Picture_6.jpeg)

When touching electrical components, potential equalization (grounding of the body) has to be observed (carry a PE wristband etc.)!

![](_page_15_Picture_8.jpeg)

lens

Figure 4.9 Lens and circuit board of the ToughCam IP

![](_page_15_Figure_11.jpeg)

Figure 4.10 Mechanical adjustment of the ToughCam IP

![](_page_16_Picture_0.jpeg)

#### 4.3.4 Closing of the housing

For closing the housing, please follow, in reversed order, the steps described in chapter 4.3.3 (opening the housing). Exclusively use the associated cylinder head screw M4 x 0.7 A2 (DIN912).

Do not lock-in any foreign objects in the housing.

Please make sure that the disassembled <u>screw locks (washer spring DIN7980) are reas</u>-<u>sembled</u>.

If, when closing the housing, it is noted that the surface of the joint is dirty or not lubricated sufficiently, please clean it with a clean cloth and suitable cleaning detergent. Afterwards, re-lubricate it with a suitable lubrication agent.

Tighten the M4 flange screws with approx. 3 Nm at a non-lubricated thread. Please avoid extensive tightening – this might lead to a torn screw.

![](_page_17_Picture_0.jpeg)

#### 5 Network access and visualization

The following steps describe the most important steps for the initial commissioning of the camera. The configuration menu of the web surface allows an intuitive navigation and offers several configuration possibilities. For a comprehensive user manual of the web surface, please refer to the to the Axis user manual which can be found on the provided USB stick or which can be accessed at:

#### http://www.axis.com/de/files/manuals/um\_p1355\_49956\_en\_1303.pdf

Network access of the ToughCam IP is supported by most operating systems and browsers. The recommended browsers are Internet Explorer with MS Windows, Safari with Macintosh and Firefox with Windows and additional operating systems. To carry out "video streaming" via the Microsoft Internet Explorer, installing the "AXIS Media Control" (AMC) is required. The installation request is executed during the initial commissioning. In order to visualize the "H.264" video streams, QuickTime<sup>™</sup> is recommended. For "Motion JPEG" coded video streams, Java Applet is suggested which requires JVM (J2SE) 1.5 or higher, or JRE (J2SE) 5.0 or higher.

At delivery, the ToughCam IP is set to the applicable net frequency (50Hz or 60Hz). If the camera is used at a location with a differing net frequency, a flickering of the picture might be noticeable, particularly in surroundings with fluorescent tubes. In such a case, the applicable settings have to be carried out within the menu "System Options > Advanced > Plain Config".

#### 5.1 Browser support

A list with the currently supported web browsers, operating systems, and required addons can be viewed at:

#### http://www.axis.com/techsup/cam\_servers/tech\_notes/browsers.htm

![](_page_18_Picture_0.jpeg)

#### 5.2 Assigning the IP address

The ToughCam IP is an Ethernet network camera requiring an IP address to access it. Usually a DHCP server is integrated in most networks which automatically assigns an IP address. In case there is no DHCP server available in the network, the ToughCam IP's default address "192.168.0.90" (subnet masking 255.255.255.0) is used. With the "AXIS IP Utility" it is possible to determine the IP address under Windows; the included USB stick contains this application. It is also available for download:

http://www.samcon.eu/en/downloads/drivers-software/

![](_page_18_Picture_4.jpeg)

# In case it is not possible to assign the IP address, it might be necessary to change the firewall settings!

The "AXIS IP Utility" tool automatically recognizes all ToughCam devices and displays them. It can also be used to manually assign a static IP address. Please note that the ToughCam IP network camera has to be installed within the same network segment (physical subnet) as the computer on which the "AXIS IP Utility" tool is executed. It has the network ID "M3014" (figure 5.11) The MAC address and the serial number are also displayed.

|               | Datei Ansicht Werkzeuge Hilfe       |               |              |  |
|---------------|-------------------------------------|---------------|--------------|--|
|               | <i>I</i> ? ( <u>)</u> ( <u>)</u>    |               |              |  |
|               | Name                                | IP-Adresse    | Seriennummer |  |
|               | AXIS 243SA - 00408C9DFF01           | 89.0.0.171    | 00408C9DFF01 |  |
|               | AXIS Q7401 - 00408CA1A3A0           | 89.0.0.144    | 00408CA1A3A0 |  |
|               | AXIS Q7404 Channel 2 - 00408CCC0843 | 89.0.0.127    | 00408CCC0843 |  |
|               | AXIS Q7404 Channel 3 - 00408CCC0844 | 89.0.0.128    | 00408CCC0844 |  |
|               | AXIS P1355 - 00408CF2961E           | 89.0.0.135    | 00408CF2961E |  |
|               | AXIS P1346 - 00408CD65BFE           | 89.0.0.151    | 00408CD65BFE |  |
|               | AXIS P8221 - 00408CADBE0C           | 89.0.0.194    | 00408CADBE0C |  |
|               | AXIS P1346 - 00408CD65BFA           | 89.0.0.154    | 00408CD65BFA |  |
|               | AXIS 241QA - 00408CA00AA7           | 89.0.0.123    | 00408CA00AA7 |  |
|               | AXIS Q7404 Channel 4 - 00408CCC0845 | 89.0.0.125    | 00408CCC0845 |  |
| FoughCam IP → | AXIS Q1755 - 00408C8F18E9           | 89.0.0.137    | 00408C8F18E9 |  |
|               | AXIS P1347 - 00408CB7F46E           | 89.0.0.136    | 00408CB7F46E |  |
|               | AXIS M3014 - 00408CD27C9F           | 89.0.0.138    | 00408CD27C9F |  |
|               | AXIS P1346 - 00408CD65BF7           | 89.0.0.153    | 00408CD65BF7 |  |
|               | AXIS P1346 - 00408CD65BF8           | 89.0.0.152    | 00408CD65BF8 |  |
|               | AXIS M3014 - 00408CD27C9C           | 89.0.0.131    | 00408CD27C9C |  |
|               | AXIS 233D - 00408C82E5C1            | 89.0.0.122    | 00408C82E5C1 |  |
|               | AXIS M3014 - 00408CD27CA4           | 89.0.0.132    | 00408CD27CA4 |  |
|               | AXIS Q7404 Channel 1 - 00408CCC0842 | 89.0.0.126    | 00408CCC0842 |  |
|               | AXIS M3014 - 00408CD6B3AE           | 192.168.1.205 | 00408CD6B3AE |  |

Figure 4.11 Axis IP Utility

![](_page_19_Picture_0.jpeg)

#### 5.3 Password assignment

When a system reset of the equipment has been carried out, please follow the instructions below.

In order to allow access to the ToughCam IP, the password for the standard administrator user "root" has to be determined. When accessing the camera for the first time, the dialog field "Configure Root Password" is displayed and the password can be determined there. For security considerations, it is possible to use an encrypted HTTPS-connection requiring an HTTPS certificate (see steps below).

For assigning the password via a standard HTTP connection, please just enter the password directly in the dialog window "Configure Root Password".

For using an encrypted HTTPS connection when determining the password, please follow the below steps:

- 1. Click on the button "Create self-signed certificate"
- 2. Enter the desired information and click "OK". The certificate is issued and the password can be entered.
  - Please note that the entire data transfer of the ToughCam IP will be encrypted
- 3. Enter the desired password and repeat it in order to ensure correct spelling. Click on "OK" to configure that password
- 4. Enter the username "root" (it is not possible to change the default administrator user name "root")
- 5. Enter the previously determined password and click on "OK". In case you have forgotten the password, the ToughCam IP has to be reset to default settings
- 6. Click on "Yes" in order to install AMC (AXIS Media Control). After the completion of the installation, it is possible to view the video streams with the Microsoft Internet Explorer or Mozilla Firefox (administrator rights are required)
- 7. The page "Live View" of the ToughCam IP is now displayed. With the setup link it is possible to open the menu options to allow personal camera settings

![](_page_20_Picture_0.jpeg)

#### 6 Maintenance / Servicing / Alterations

The required maintenance intervals are specific to the individual devices. The operating company has to determine these intervals depending on the application parameters. During maintenance, focus has to be put on checking parts concerning the IP protection category such as the integrity of the housing, the sealings and the cable glands. If maintenance measures are necessary they have to be initiated and/or executed.

#### 7 Repairs and Maintenance

Repairs must only be carried out with original parts of SAMCON Prozessleittechnik GmbH. Any repairs must only be carried out by SAMCON Prozessleittechnik GmbH or a qualified electrical technician authorised by SAMCON Prozessleittechnik GmbH in accordance with nationally applied regulations. Rebuilding of or alterations to the devices are not permitted.

#### 8 Disposal / Recycling

When disposing of the device, nationally applicable regulations must be observed.

This document is subject to alterations and additions.

![](_page_21_Picture_0.jpeg)

# 9 Drawings

![](_page_21_Figure_2.jpeg)

T03-VA-XX (K1) Front view

![](_page_21_Figure_4.jpeg)

![](_page_21_Figure_5.jpeg)

![](_page_21_Figure_6.jpeg)

![](_page_22_Picture_0.jpeg)

# T03-AL-XX (K1)

![](_page_22_Figure_2.jpeg)

Side view from left

![](_page_22_Figure_4.jpeg)

![](_page_22_Figure_5.jpeg)

#### T03-AL-XX (K2) Front view

![](_page_22_Figure_7.jpeg)

#### Side view from left

![](_page_22_Figure_9.jpeg)

![](_page_23_Picture_0.jpeg)

![](_page_24_Picture_0.jpeg)

/

![](_page_24_Picture_1.jpeg)

Schillerstrasse 17, 35102 Lohra-Altenvers www.samcon.eu, info@samcon.eu fon: +49 6426 9231-0, fax: - 31